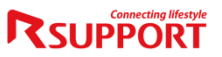

Cloud based Web Videoconferencing Service

# RemoteMeeting 참여 방법

remotemeeting.com

Microsoft Windows

## - <u>수신 받은 메일의 초대장을 통하여 접속</u>

-

#### <u>메일의 예약링크 또는 시작하기 버튼 선택하여 화상회의 접속</u>

| Remote Meeting                                                             |                                                                                                    | Refresh Work Style |                                         |
|----------------------------------------------------------------------------|----------------------------------------------------------------------------------------------------|--------------------|-----------------------------------------|
| 🔒 알서포트_이형주 님이                                                              | 온라인 회의에 초대합니다.                                                                                             |                    |                                         |
| 회의에 참여하시려면 예약된 시간이<br>로그인 후 참여할 수 있습니다.                                    | 에 접속 URL을 클릭하세요.                                                                                           |                    |                                         |
| 리모트미팅_화상회의                                                                 |                                                                                                    |                    |                                         |
| 회의 정보<br>* 그룹 서비스영<br>* 예약 시간 2021년 0<br>Asia/Toky<br>* 참석자 알서포트<br>기대의(he | <b>겁실</b><br>1월 19일 15시 00분 ~ 2021년 01월 19일 16시 00분 ((UTC +9)<br>/o)<br>이형주( <u>(h)lee@rsupport.com</u> )* |                    | <u>* 주의사항</u><br>- <u>크롬 브라우저 필수 설치</u> |
| * 예약링크 https://wy<br>285f8779                                              | ww.remotemeeting.com/reservation/share/2c90e4f77694046d017<br>f                                            | 7192               | 크롬 브라우저                                 |
|                                                                            | 시작하기                                                                                                    |                    | <u>- 회의 예약시간 10분전에 입장 가능</u>            |
| 본 메일4                                                                      | 은 발신 전용입니다. 회신하실 경우 답변되지 않습니다.                                                                             |                    |                                         |
| RSUPPORT                                                                   | (우) 05544 서울시 송파구 위례성대로 10 (방이동, 10~15층)<br>© <u>RSUPPORT</u> CO.,LTD. ALL RIGHTS RESERVED.                |                    |                                         |

#### **R**SUPPORT

## 모바일에서 메일 예약링크 또는 시작하기 선택

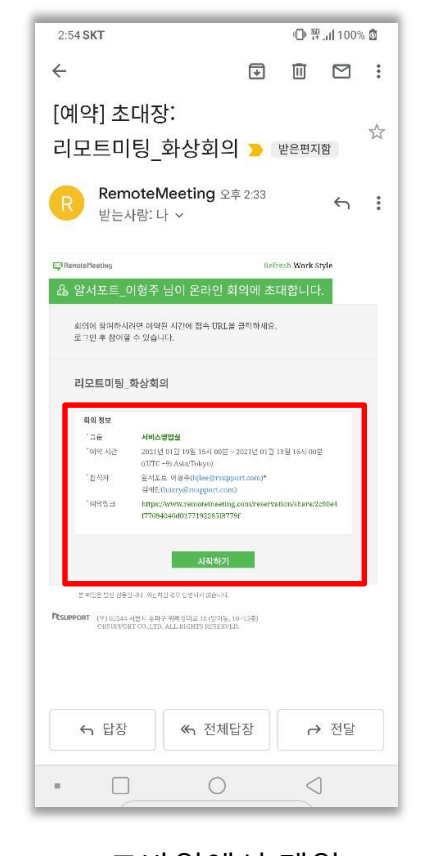

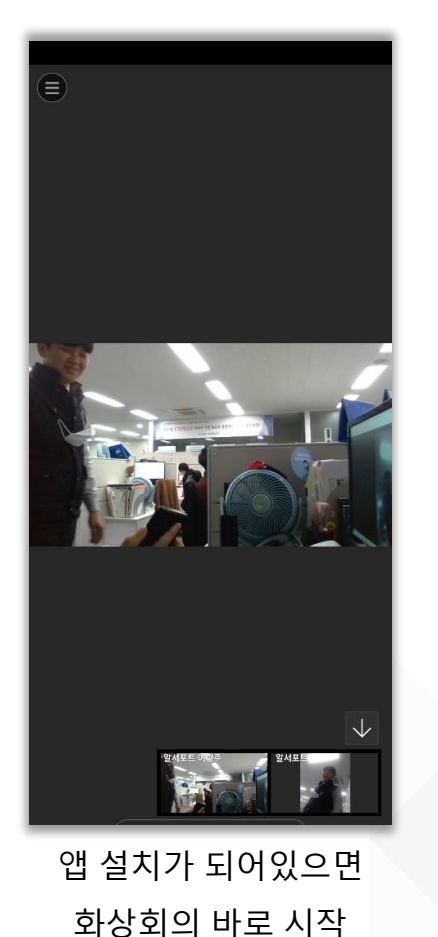

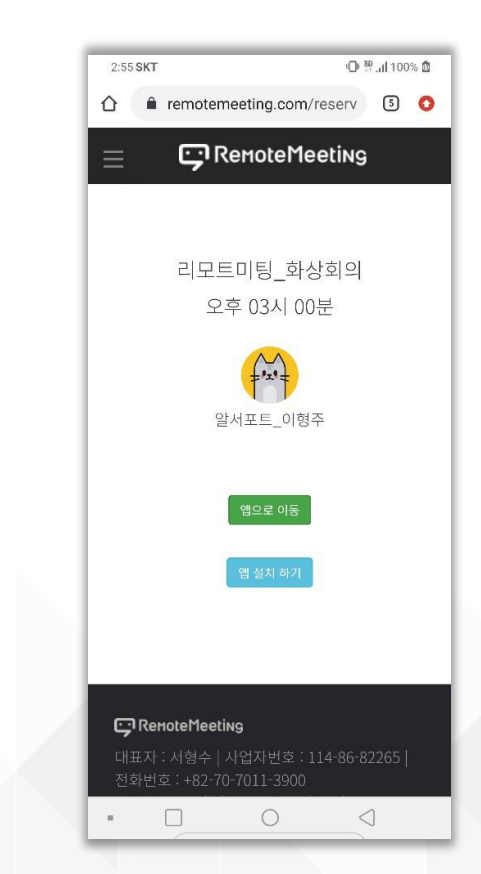

앱 미설치에는 앱으로 이동, 앱설치하기 통하여 설치가 가능한 앱스토어로 이동

## 1. Mobile 화상회의 접속 방법

## - <u>수신 받은 메일의 초대장을 통하여 접속</u>

## <u>메일의 예약링크 또는 시작하기 버튼 선택하여 화상회의 접속</u>

-

### <u>초기 앱에서 화상 연결이 안되는 경우 설정 메뉴에서 모바일 네트워크 사용 ON</u>

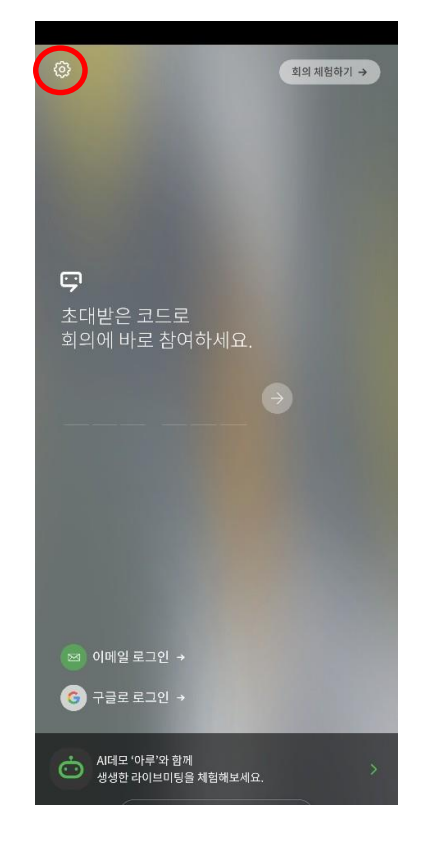

앱 실행 처음 화면 - 왼쪽 상단 설정 메뉴선택

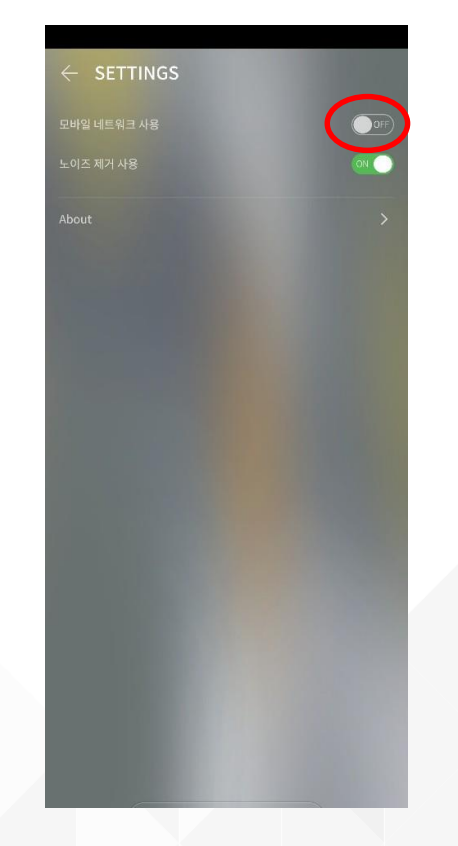

모바일 네트워크 사용 ON으로 변경

## Thanks

#### Korea :

138-827 서울시 송파구 위례성대로 10 ( 방이동 44-5) 에스타워 11~15층 전 화 : +82-70-7011-3900 팩 스 : +82-2-479-4429 기술문의 : support.kr@rsupport.com 구매문의 : sales.kr@rsupport.com

#### Japan :

〒105-0001 東京都港区虎ノ門1-2-20 第3虎の門電気ビル TEL:+81-3-3539-5761 FAX:+81-3-3539-5762 Tech:support.jp@rsupport.com Sales:sales.jp@rsupport.com

#### USA :

560 Sylvan Ave. suite 1000, Englewood Cliffs, NJ 07632, USA TEL: +1-888-348-6330 FAX : +1-888-348-6340 Tech : support.us@rsupport.com Sales : sales.us@rsupport.com

#### China :

北京市朝阳区阜通东大街6号方恒国际 A座2708 电话:+86-10-8256-1810 支持咨询: support.cn@rsupport.com 销售咨询:sales.cn@rsupport.com

> Microsoft Partner Windows